# Sharing Session: MEMBUAT LINKTREE

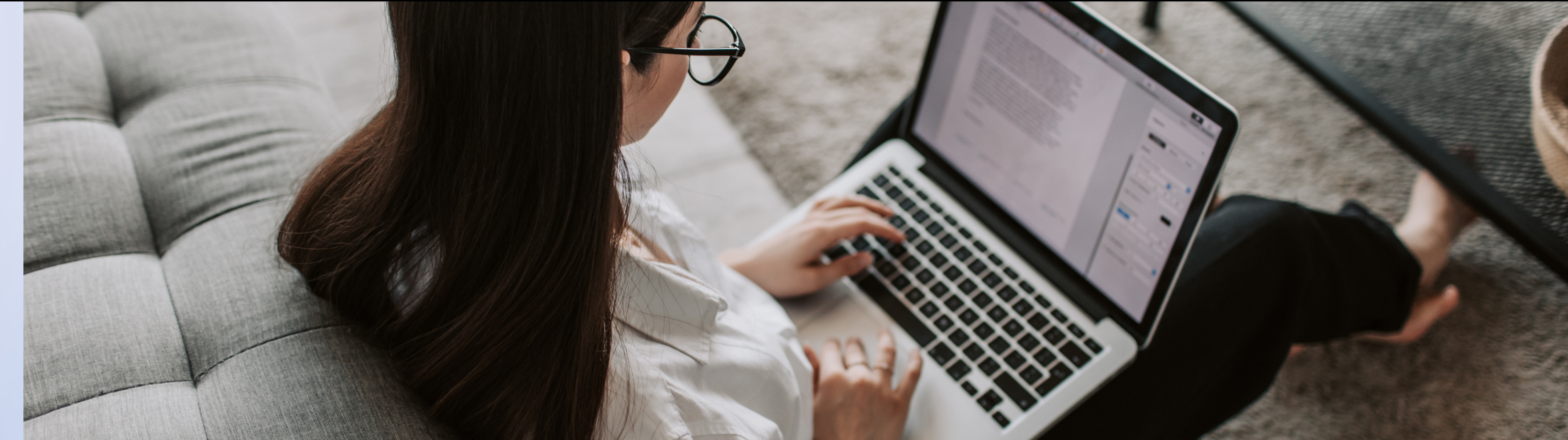

#### by: Lita Carneli | DAM Jatinangor

LINKTR.EE

Linktree merupakan media tautan optimasi gratis untuk jaringan dalam social media

Memudahkan konsumen untuk menuju kebutuhan seperti katalog produk, promo yang sedang berlangsung, booking servis dll

Linkr.ee di tempatkan di manapun sehingga dengan sekali klik konsumen bisa langsung terhubung melalui WA (fast respons)

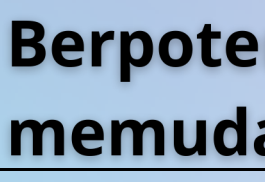

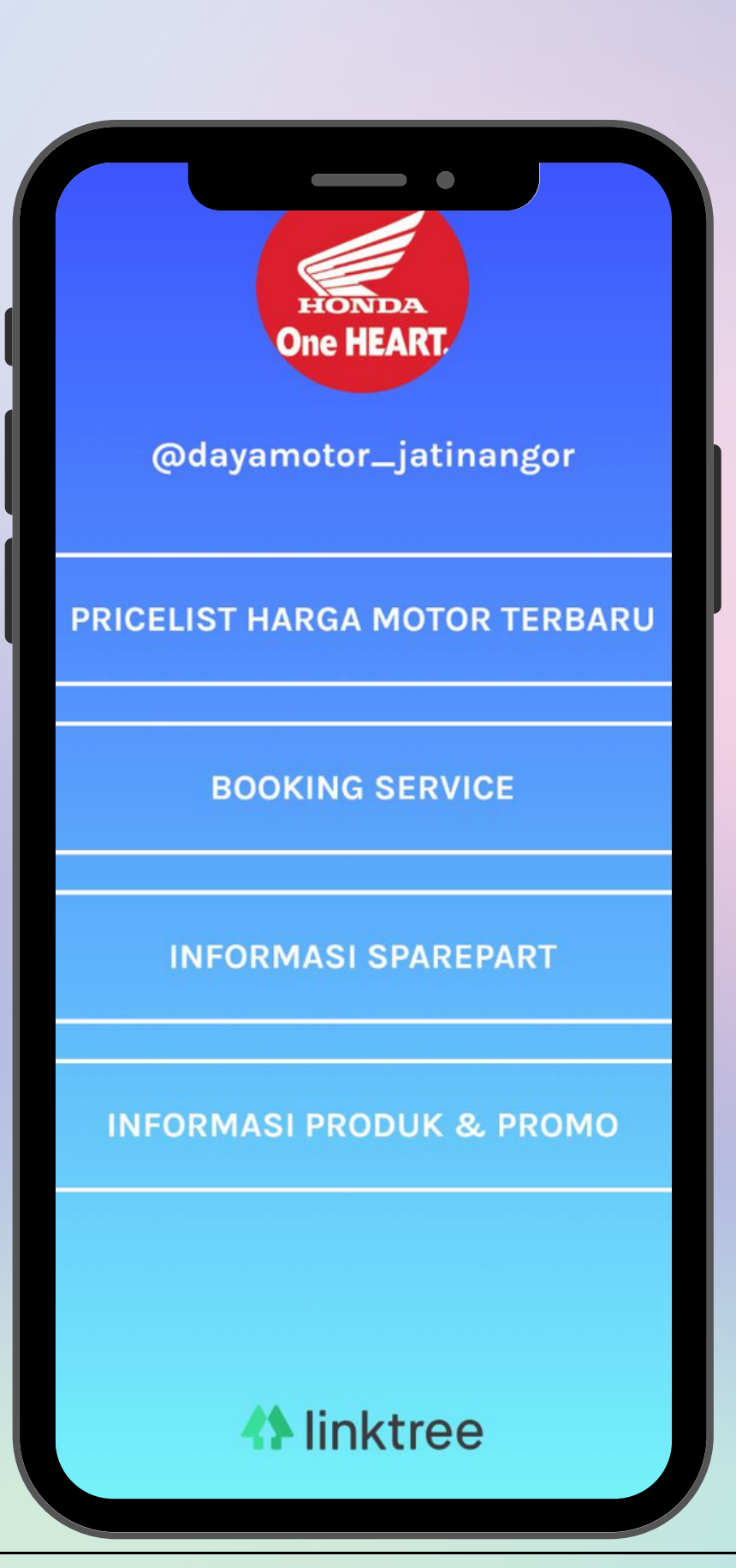

03

Berpotensi meningkatkan penjualan karena memudahkan konsumen berinteraksi

# Cara Membuat Linktr.ee

#### **APPLY NOW**

| 👫 linktree |         | SIGN UP FREE |        |
|------------|---------|--------------|--------|
| Blog       | Pricing | Help         | Log in |

### The Only Link You'll Ever Need

Connect audiences to all of your content with just one link

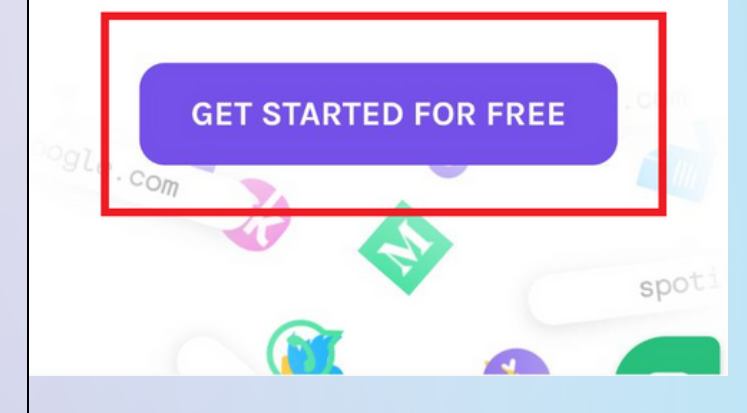

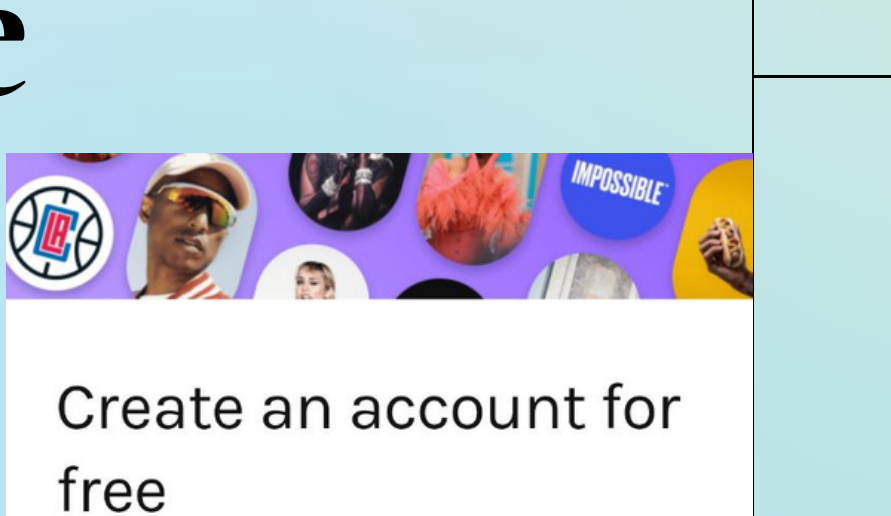

Free forever. No payment needed.

Email

Username

Password

 $\checkmark$ 

By creating an account you are agreeing to our Terms and Conditions and Privacy Policy

Buka situs Linktree (https://linktr.ee/), klik tombol Get Started For Free untuk mulai mendaftar akun.

01

02

Isi kolom Email, Username, dan Password. Klik tombol Register dan ikuti petunjuk berikutnya hingga selesai.

### 3. Pilih menu Appearance

|           | linktr.ee/admin/           | appeara 🗊   | ) :   |
|-----------|----------------------------|-------------|-------|
| 45        |                            | ?           | ≡     |
| My Linktr | ee: <u>https://linktr.</u> | ee/daya     | Share |
| Links     | Appearance                 | Settings    | PRO   |
| Profile   | Pi                         | ck an image |       |
| но<br>One | HEART.                     | Remove      |       |
| Profi     | le Title                   |             |       |
|           |                            |             |       |

4.Ketuk tombol Pick an Image untuk mengganti foto profil Linktree.

5. Pilih tema Linktree yang diinginkan.

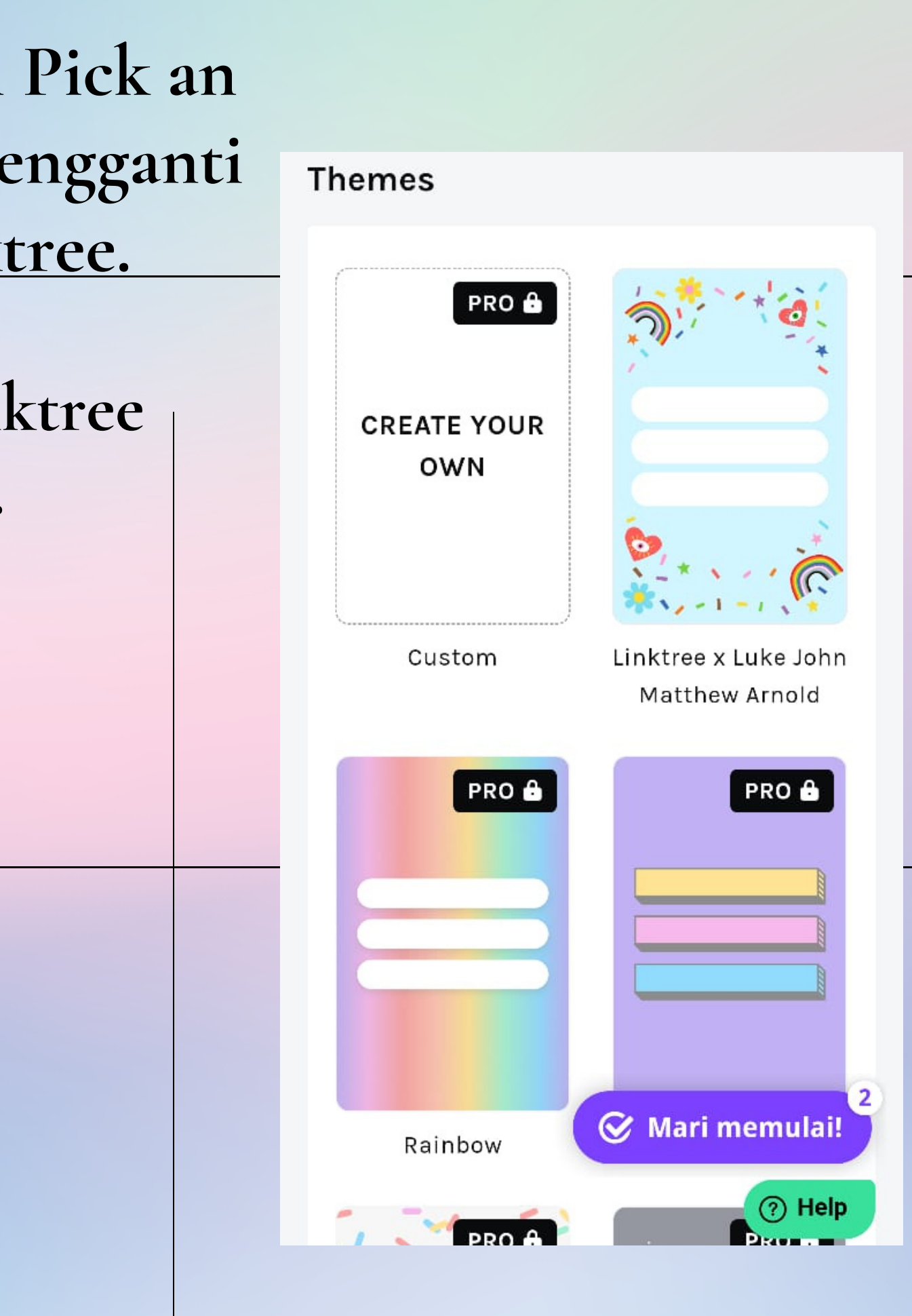

### 06

## Buka menu Links untuk mulai membuat link Linktree.

• klik Add new link untuk membuat link tautan,

|   | Add New Link                                     |    | @dayam    |
|---|--------------------------------------------------|----|-----------|
|   |                                                  |    | PRICELIS  |
| : | https://wa.me/6281261705707?text=pricelist 🖋     |    | воон      |
| ÷ |                                                  | Ŵ  | INFORM    |
|   |                                                  |    | INFORMASI |
| : | https://wa.me/6281261705707?text=bookingservis 🖋 |    |           |
| • |                                                  | Ť. | 0         |
|   | INFORMASI SPAREPART 💉                            |    |           |
|   |                                                  |    | past      |

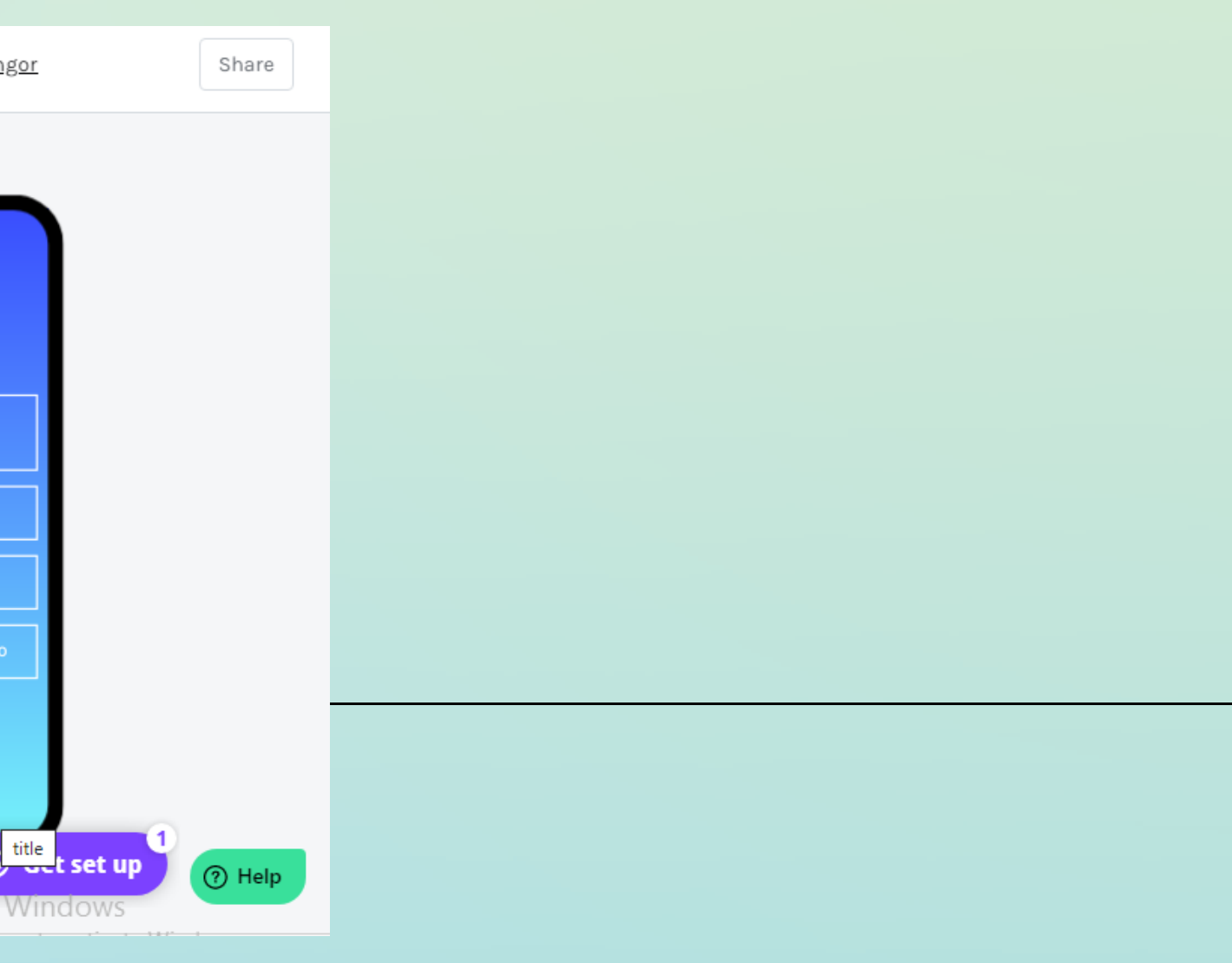

#### tombol di samping berwarna hijau anda berhasil

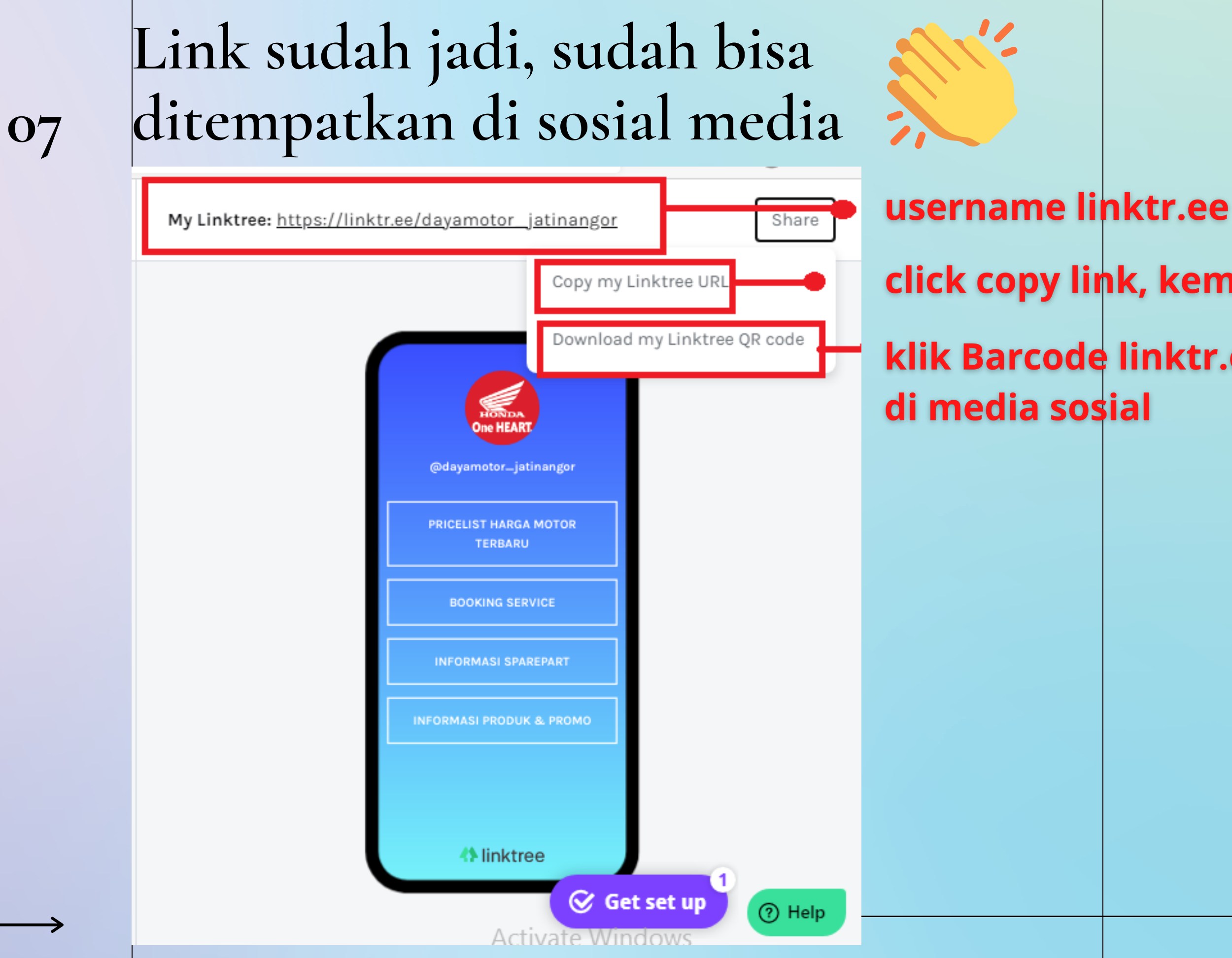

# click copy link, kemudianpastediBIO sosialmedia klik Barcode linktr.ee berupa JPG, kemudian share My Linktree: <u>https://linktr.ee/daya</u>... × Iinktree https://linktr.ee/dayamotor\_jatinangor Save to photos

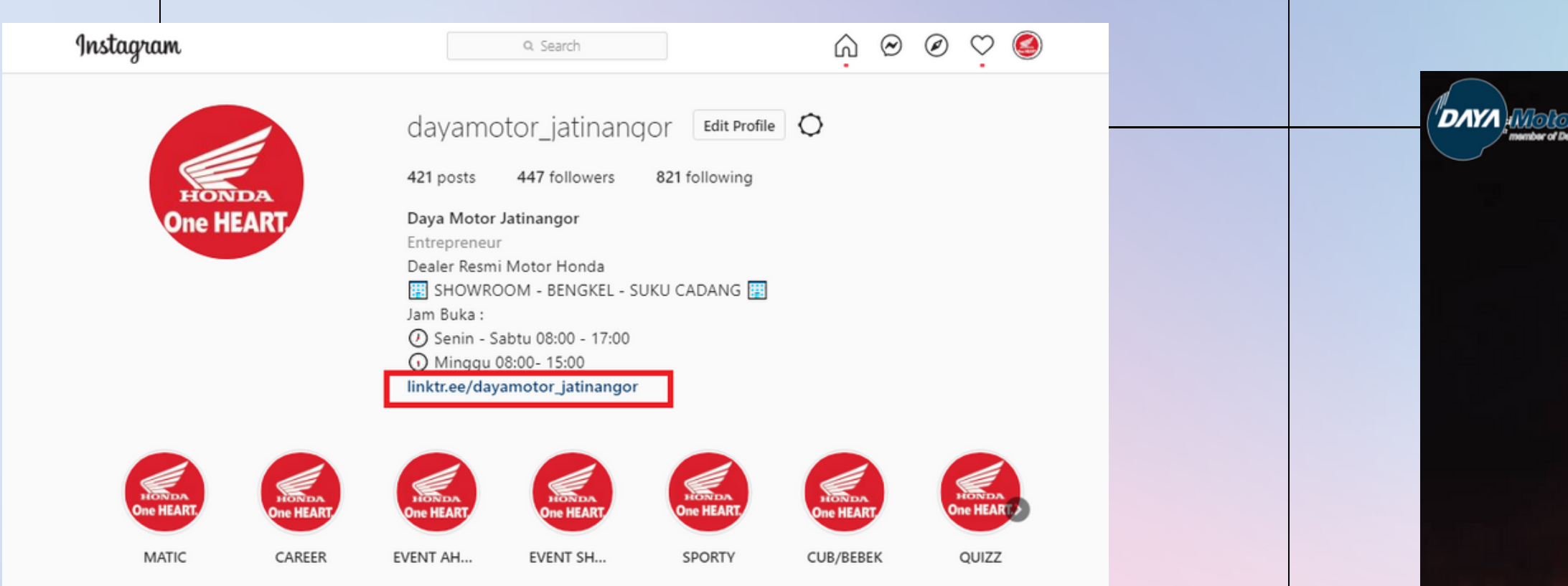

#### contoh penempatan linktr.ee di bio Instagram

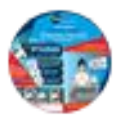

#### Honda Jatinangor Juara

Diterbitkan oleh IG daya motor jatinangor ② · 19 Juni pukul 11.45 · Instagram · 🕲

Janjian riding sore biar bisa foto-foto motor Brosis pas "Golden Hour", eh tapi baru pada otw malem. (Jangan kesel dulu, mimin tau solusinya 6a)

Kalo ridingnya pake #HondaVario125 yang headlightnya udah LED, foto yang harusnya sore tapi ngaret jadi malem, tetep hasilnya terbaik.

Btw, unit ini Ready Stock ya .. kunjungi Mimin di: DAYA Motor Jatinangor JIn.Jatinangor Km 21,5 Sumedang 9500 mtr dari gerbang utama Unpad Jatinangor **1** 022-7792425 a dam.iatinangor@gmail.com linktr.ee/dayamotor\_jatinangor

#DavaAuto #BikinGampang #MaticSempurna #OneHFART

#### contoh penempatan linktr.ee di caption promosi FB

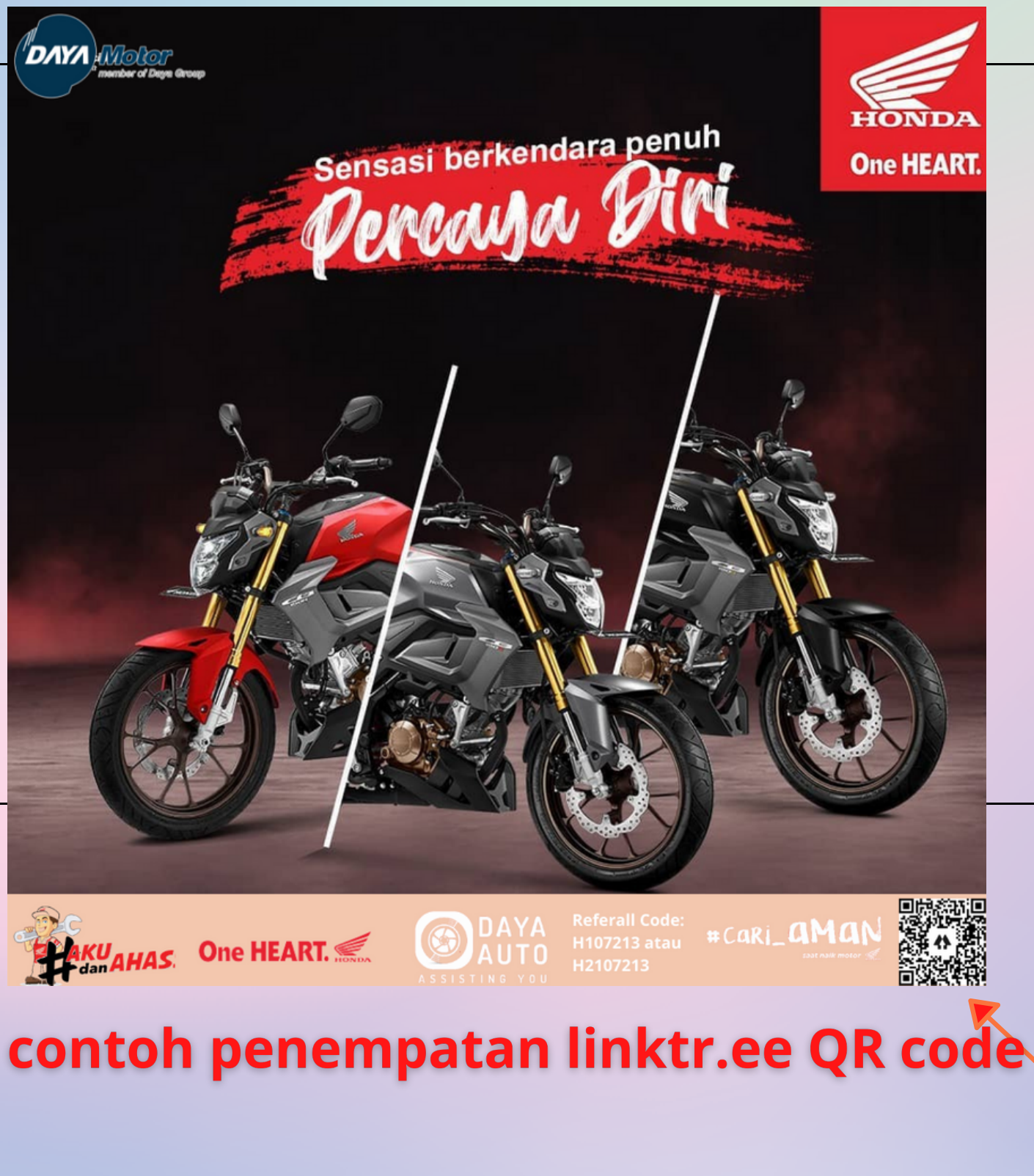

# di Linktr.ee juga bisa lihat progress lhoo..

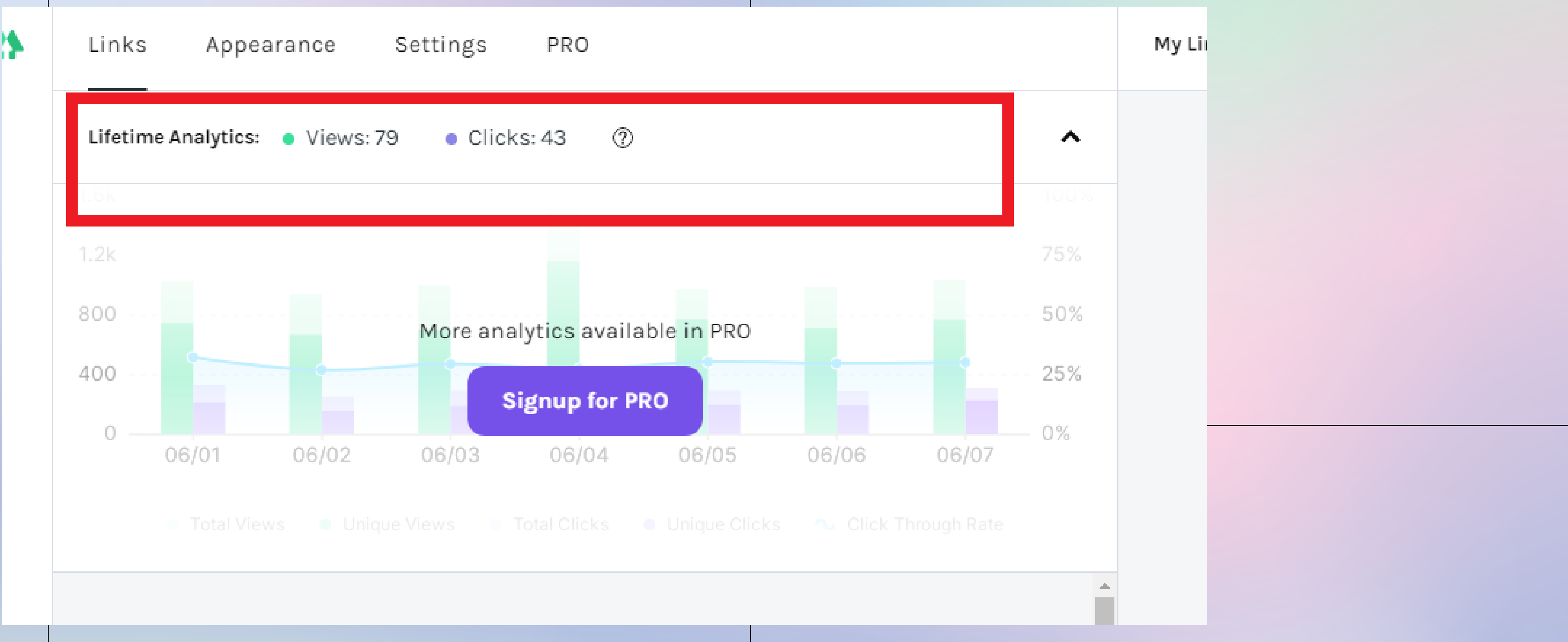

• banyaknya Views dan click selama satu bulan bisa di lihat untuk menganalisi keberhasilan linktr.ee

# Selamat Mencoba !!

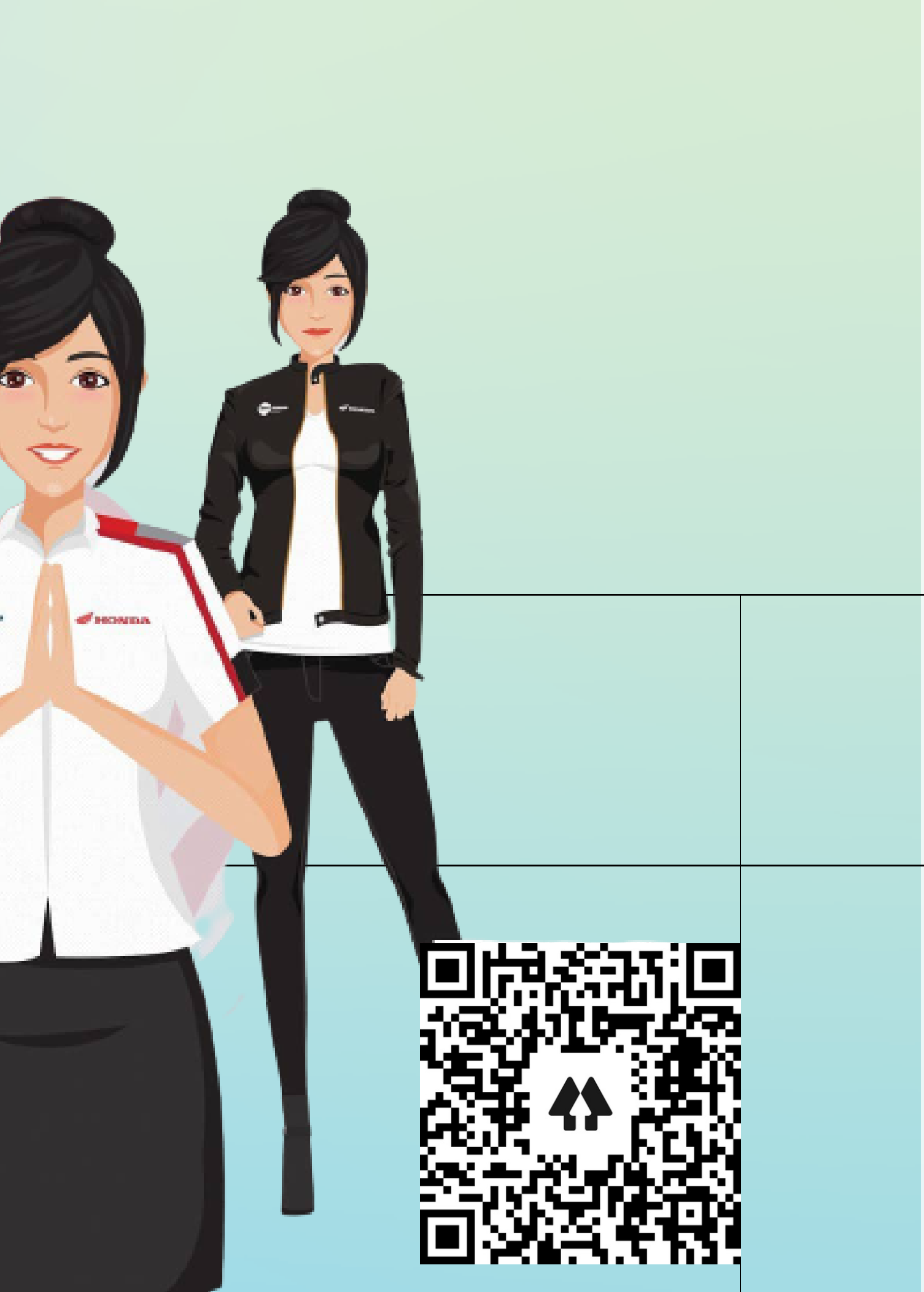